### EXTRANET « PPS » : NOTICE / MODE OPERATOIRE

#### **BIENVENUE** !

VOUS ETES SUR LE SITE EXTRANET DE L'AGEFIPH DEDIE AU SERVICE DES PRESTATIONS PONCTUELLES SPECIFIQUES (PPS) ».

Ce site est le vôtre. Il a été conçu pour vous permettre d'alimenter en ligne les différentes prestations que vous avez pu réaliser.

L'Agefiph vous remercie du soin que vous apporterez à renseigner les différents écrans, étape indispensable à une consolidation nationale. La mise à jour régulière de ces données est essentielle pour un meilleur pilotage des actions au niveau régional et au niveau national.

En cas de difficulté, nous sommes à votre disposition à l'adresse suivante : <u>contact-pps@agefiph.asso.fr</u>

| 1.       | Connexion & Authentification :                                                               | 3    |
|----------|----------------------------------------------------------------------------------------------|------|
| a.       | Connexion                                                                                    | 3    |
| b.       | . Authentification:                                                                          | 5    |
| I.       | La page d'accueil :                                                                          | 9    |
| II.      | Le menu de navigation:                                                                       | 9    |
| III.     | Quelques notions importantes                                                                 | . 10 |
| a.       | . L'enregistrement                                                                           | . 10 |
| b.       | . La validation                                                                              | . 10 |
| c.       | La clôture du bon de commande                                                                | . 10 |
| IV.      | Saisir votre activité :                                                                      | . 11 |
| 1.       | . Saisir une prestation handicap ou une prestation déficience :                              | . 11 |
|          | a. Création d'un bénéficiaire :                                                              | . 11 |
|          | b. LES DIFFERENTES PRESTATIONS :                                                             | . 12 |
|          | c. Les formulaires prestations dans leur ensemble :                                          | . 13 |
|          | d. La prestation 3 auditive « entretien accompagnement / suivi avec l'opérateur référent » : | . 15 |
| 2.       | . Saisir des sessions d'information formation :                                              | . 17 |
| 3.<br>co | . Redéfinition d'un numéro de bon de commande, « prestation sans bon de ommande » :          | . 18 |

# 1. Connexion & Authentification :

### a. Connexion

Via le site internet : http://www.agefiph.fr

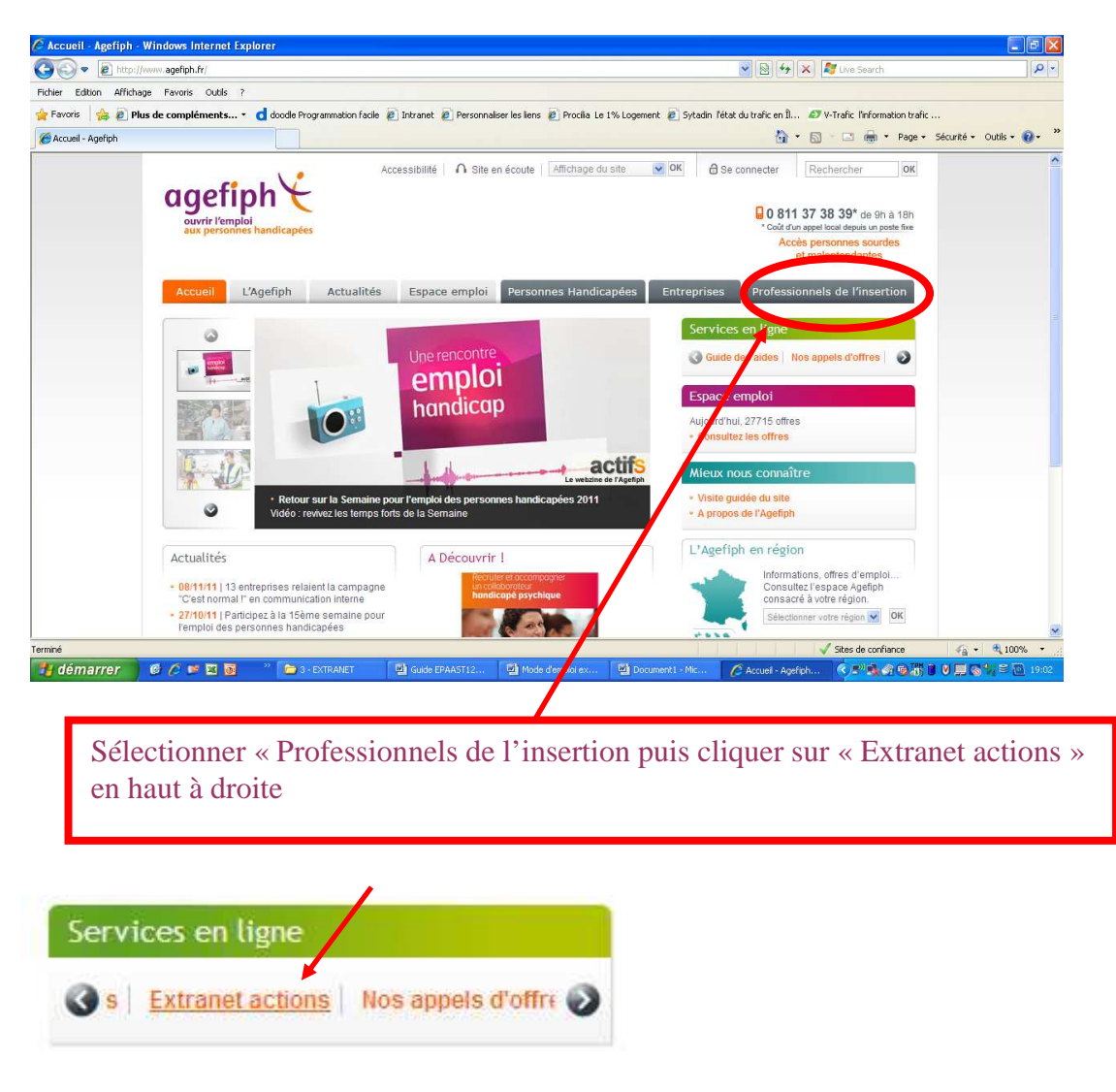

Ou via Google en tapant « extranet agefiph »,

Ou encore en tapant le lien internet https://extranet.agefiph.fr/

Si vous arrivez sur cette page, sélectionner « partenaires habilités »

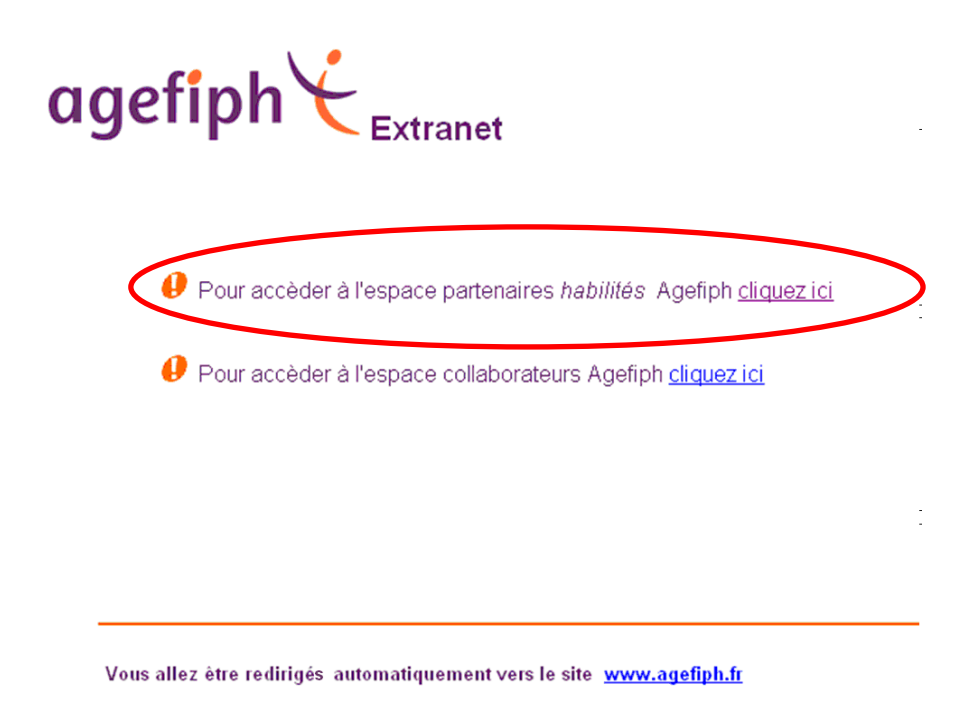

Enfin, il est possible que votre navigateur demande de reconnaitre le certificat du site internet. Cliquer sur « Poursuivre avec ce site Web (non recommandé) ».

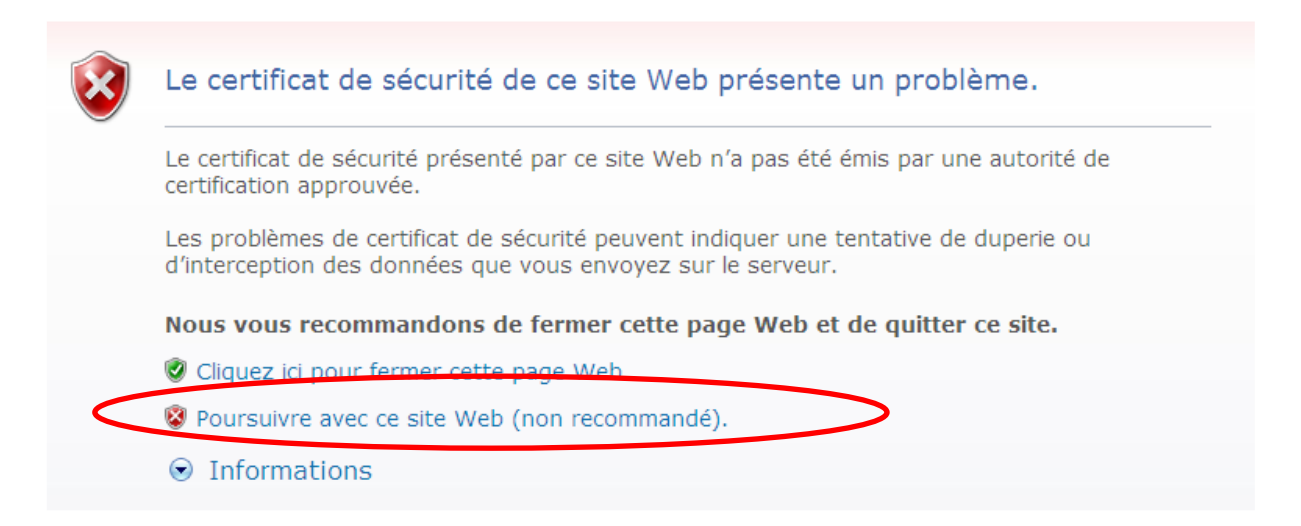

### b. Authentification:

| agefiph∀ <sub>E</sub>                                         | xtranet                                                                              |
|---------------------------------------------------------------|--------------------------------------------------------------------------------------|
|                                                               | Bienvenue                                                                            |
| Veuillez entrer votre io<br>Identifiant -><br>Mot de passe -> | lentifiant et votre mot de passe :<br>A<br>B<br>Valider<br>Mot de passe perdu ?<br>D |
| V1.3 du 05/05/2009                                            | <u>Guide de connexion des extranets de suivi</u>                                     |

### <u>Si vous vous êtes déjà connecté sur un extranet « suivi d'actions » Agefiph</u> pour d'autres prestations, vous n'avez pas besoin des étapes (2) et (3).

#### Lors de votre 1<sup>er</sup> connexion à l'extranet :

- (1) Identifiant « A » : entrer votre numéro SIRET (14 chiffres accolés). Attention, il s'agit obligatoirement du numéro communiqué par l'Agefiph sur votre « bon de commande ».
- (2) Mot de passe « B » de 1<sup>ère</sup> connexion : « EQZVATSAP ». Attention, certains prestataires ont déjà une connexion à l'extranet. Si tel est le cas vous devez utiliser votre mot de passe habituel.
- (3) Valider à l'aide du bouton « C »
- (4) Changement de mot de passe : dans la partie « ancien mot de passe » indiquer le mot de passe générique « EQZVATSAP ». Dans la partie « nouveau mot de passe » et « confirmer le mot de passe » indiquer le mot de passe que vous souhaitez avoir. Ce mot de passe ne sera connu que de vous. Il vous appartient de le transmettre à toutes les personnes se connectant avec ce numéro de SIRET sur l'extranet « suivi d'actions ».
- (5) FICHE PRESTATAIRE : après avoir rempli le nouveau mot de passe une fenêtre « FICHE PRESTATAIRE » s'ouvre. Vous devez inscrire le nom de votre organisme ainsi que votre mail. ATTENTION, ce mail servira par la suite si vous avez perdu votre mot de passe et que vous demandez une réinitialisation. Ce mail peut être changé dans l'extranet en allant dans « ma fiche ».

**Bouton Mot de passe perdu « D »:** vous pouvez à tout moment demander la réinitialisation du mot de passe en cliquant sur « mot de passe perdu ». Il vous sera demandé d'inscrire votre SIRET ((6), merci de saisir votre identifiant). Un mot de passe temporaire (valable 30 minutes) vous sera envoyé sur le mail que vous avez indiqué lors de votre première connexion.

- (1) Identifiant « A » : entrer votre numéro SIRET (14 chiffres accolés). Attention, il s'agit obligatoirement du numéro communiqué par l'Agefiph sur votre « bon de commande ».
- (2) Mot de passe « B » : mettre le mot de passe temporaire qui vous a été envoyé par mail. Attention, il n'est valable que 30 minutes
- (3) Valider à l'aide du bouton « C »
- (4) Changement de mot de passe : dans la partie « ancien mot de passe » indiquer le mot de passe temporaire qui vous a été envoyé par mail. Dans la partie « nouveau mot de passe » et « confirmer le mot de passe » indiquer le mot de passe que vous souhaitez avoir. Ce mot de passe ne sera connu que de vous. Il vous appartient de le transmettre à toutes les personnes se connectant avec ce numéro de SIRET sur l'extranet « suivi d'actions ».

Si vous rencontrez des problèmes lors de votre connexion vous pouvez nous contacter via le mail contact-pps@agefiph.asso.fr

| 4                                                      | Changement de mot de                                                     | Accès à l'application | ire                                                                                  |
|--------------------------------------------------------|--------------------------------------------------------------------------|-----------------------|--------------------------------------------------------------------------------------|
| -                                                      | Passe<br>Votre administrateur a exigé un changement de                   | Nom Prestataire :     |                                                                                      |
|                                                        | mot de passe avant la connection. Choisissez<br>un nouveau mot de passe. | Siret :<br>DR :       | 33491262300033<br>DR35                                                               |
| Ancien mot de passe:                                   | Entrer vos informations de mot de passe.                                 | email :               |                                                                                      |
| Nouveau mot de<br>passe:<br>Confirmer mot de<br>passe: |                                                                          | 6 Formula<br>Merc     | ire de réinitialisation du mot de passe<br>ci de saisir votre identifiant<br>valider |
|                                                        | Soumettre Annuler                                                        |                       |                                                                                      |

|                                                                                                    | Bon de Commande Specimen<br>MARCHÉ N° DI-108 - LOT N° DI<br>Bon de commande n°                                                    | E SIRET SUR LE<br>BON DE<br>COMMANDE |
|----------------------------------------------------------------------------------------------------|----------------------------------------------------------------------------------------------------|--------------------------------------|
|                                                                                                    | (Références à rappeler dans toutes les correspo                                                                                   | ondances)                            |
|                                                                                                    | HE                                                                                                    |                                      |
| Marche :                                                                                            | ·····                                                                                                    |                                      |
| Lot :                                                                                               |                                                                                                    |                                      |
| Prestation :                                                                                        |                                                                                                    |                                      |
| Zone d'exécution :                                                                                  |                                                                                                    |                                      |
| 2 - ADJUDICATEUR                                                                                    |                                                                                                    |                                      |
| Agefiph -                                                                                           | Contact:                                                                                                    |                                      |
| Nom, prénom et qualité du rep                                                                       | présentant de l'adjudicateur compétent pour signer                                                                                | <u>le marché :</u>                   |
| 3 - TITULAIRE DU MARCHE                                                                             | >                                                                                                    |                                      |
| Le titulaire du marché à bon d<br>ci-après et décrites dans le ma<br>Il renverra, dûment remplie et | e commande, visé ci-dessus, s'engage à exécuter<br>arché cité en référence.<br>signée, une copie tenant lieu d'accusé de réceptio | les prestations désignées<br>n       |
|                                                                                                    | Fixe:  <br>Fax:<br>Email:<br>contact.                                                                                             |                                      |
|                                                                                                    | Specimen                                                                                                    |                                      |

Cliquez sur « Prestations Ponctuelles Spécifiques ».

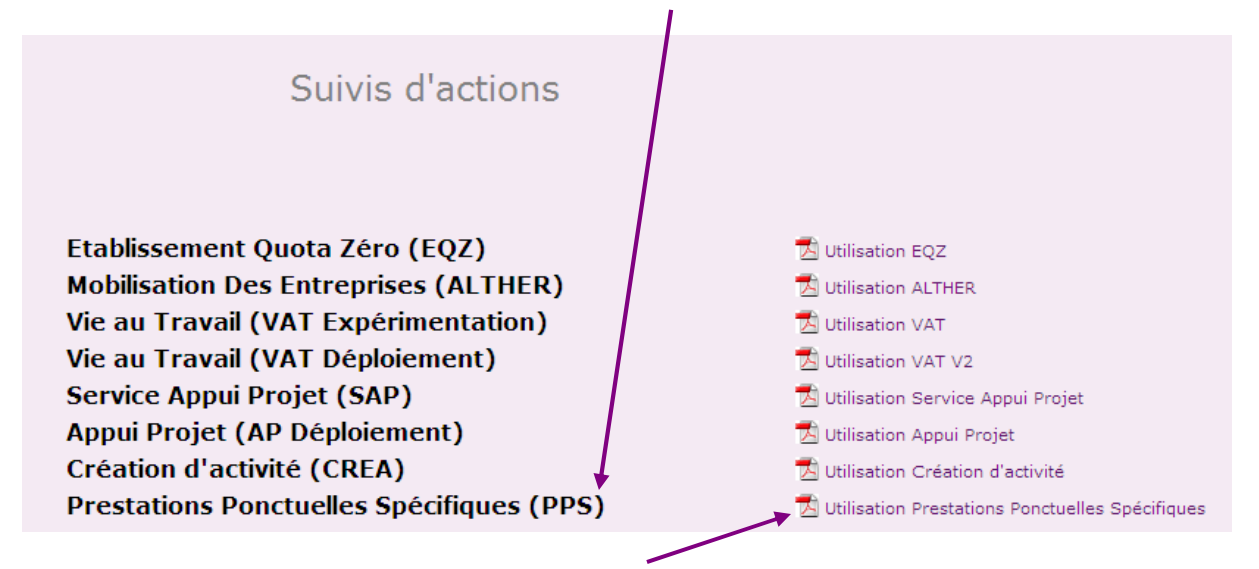

En activant sur « Utilisation Prestations Ponctuelles Spécifiques », vous avez accès au <u>mode opératoire</u>, que vous pouvez imprimer le cas échéant.

### I. La page d'accueil :

La page d'accueil est un espace nous permettant de communiquer avec vous sur l'évolution de l'outil Extranet (une nouvelle version, des modifications particulières, un nouveau document en ligne...).

| O Suivi d'actions                                                                                                    |                                                                                                    |
|----------------------------------------------------------------------------------------------------|----------------------------------------------------------------------------------------------------|
| PPS                                                                                                    | Extranet PPS                                                                                                    |
|                                                                                                    | Vous êtes sur le site extranet Agefiph dédié au suivi des prestations ponctuelles spécifiques (PPS)                                 |
| Création d'un bénéficiaire     Liste des bénéficiaires                                                                        | Vous trouverez dans le menu général le mode d'emploi de cette outil.                                                                |
| <ul> <li>Suivi des services par :<br/>Déficience auditive</li> <li>Déficience visuelle</li> <li>Déficience motrice</li> </ul> | N'hésiter pas à contater l'adresse contact-pps@agefiph.asso.fr si vous rencontrez des difficultés dans l'utilisation de l'extranet. |
| Bons de commande Liste des bons de commande                                                                                   |                                                                                                    |
| Ma fiche                                                                                                    |                                                                                                    |
| Accueil PPS                                                                                                    |                                                                                                    |
| Retour menu général                                                                                                    |                                                                                                    |

## II. Le menu de navigation:

| O Suivi d'actions<br>PPS                                                            | Ce lien vous permet de créer un bénéficiaire. Il s'agit de la première étape avant de saisir une prestation. <b>Une prestation</b> est toujours rattachée à un bénéficiaire.                                                                  |  |  |
|-------------------------------------------------------------------------------------|----------------------------------------------------------------------------------------------------|--|--|
| Création d'un bénéficiaire Liste des bénéficiaires Euivi dos corvicos par :         | Vous pouvez retrouver l'ensemble des bénéficiaires que vous<br>avez créé en cliquant sur ce lien. Vous pourrez modifier les<br>informations ou gérer les prestations saisies ou encore créer<br>une nouvelle prestation pour ce bénéficiaire. |  |  |
| Déficience auditive<br>Déficience visuelle<br>Déficience motrice<br>Handicap mental | Vous retrouverez ici l'ensemble des prestations saisies par type de déficience ou handicap.                                                                                                    |  |  |
| Handicap psychique                                                                  | Accès au formulaire de saisie pour les sessions<br>d'information/formation (PPS handicap mental et psychique)                                                                                                    |  |  |
| Bons de commande Liste des bons de commande      Export des données                 | Cette vue vous permet de suivre l'activité de votre bon de commande. Elle vous permet également de clôturer un bon de commande.                                                                                                    |  |  |
| Ma ficha                                                                            | Vous permet d'exporter l'ensemble des données saisies                                                                                                    |  |  |
| Accueil PPS                                                                         | « Ma fiche » vous permet de modifier des éléments vous concernant.                                                                                                    |  |  |
| Retour menu général                                                                 | A tout moment de votre navigation vous pouvez revenir à la page d'accueil                                                                                                    |  |  |
| Se déconnecter                                                                      | Vous permet de retourner au menu général de l'ensemble des<br>suivis d'actions auxquels vous avez droit (Cf. page<br>précédente)                                                                                                    |  |  |

### **III.** Quelques notions importantes :

Les données que vous allez saisir dans cette extranet vont permettre de suivre votre activité d'un point de vu qualitatif et quantitatif. Elles aideront par exemple à valider les factures que vous enverrez.

Les différents boutons :

# a. *L'enregistrement* Enregistrer et fermer

Cela vous permet de sauvegarder les données que vous avez saisies sans que celles-ci ne soient à envoyer à l'Agefiph pour traitement. A tout moment vous pouvez ré intervenir sur le formulaire en passant par le suivi par déficience ou en allant dans le suivi des prestations d'un bénéficiaire. Si vous enregistrez seulement vous revenez sur le formulaire saisi. Si vous « enregistrer et fermer » vous revenez aux suivis des prestations du bénéficiaire.

# b. La validation Valider

Elle permet d'indiquer à l'Agefiph que vous avez fini de saisir l'activité de tel ou tel service pour tel ou tel bénéficiaire. Nous pourrons alors utiliser les données pour valider ou non une demande de mise en paiement. Quand vous validez un formulaire vous n'avez plus accès en écriture. Seul l'administrateur peut intervenir. Vous pouvez le contacter par mail à <u>contact-pps@agefiph.asso.fr</u>

### c. La clôture du bon de commande: dôturer

Lorsque l'ensemble de l'activité est saisie pour un bon de commande vous pouvez, en allant dans la vue par bon de commande (D), « clôturer » le bon de commande. Cela aura pour effet d'envoyer à l'Agefiph l'état récapitulatif de votre activité sur ce bon de commande afin que le processus administratif de mise en paiement soit lancé. Parallèlement nous vous rappelons que vous devez envoyer à l'Agefiph les autres pièces contractuelles demandées dans le bon de commande (dont une facture).

Ce processus de mise en paiement est également automatisé il se déclenche 1 mois après la date de fin d'un bon de commande. Un mail vous est envoyé sur l'adresse mail renseigné dans l'extranet et il est envoyé également à l'Agefiph pour lancer le processus administratif de la mise en paiement. De même vous devez envoyer à l'Agefiph les autres pièces contractuelles demandées dans le bon de commande (dont une facture).

La mise à jour des données : la mise à jour des données doit se faire au fil de l'eau. Si aucune activité n'a été saisie sur un bon de commande un mail vous est envoyé pour vous rappeler cette règle.

### IV. Saisir votre activité :

# 1. Saisir une prestation handicap ou une prestation déficience :

### a. Création d'un bénéficiaire :

Pour saisir une prestation que vous avez délivrée vous devez cliquer sur « Création d'un bénéficiaire » ou sur liste des bénéficiaires (si le bénéficiaire existe déjà).

| O Suivi d'actions                                            | Enregistrer Enregistrer et fermer Imprimer |
|--------------------------------------------------------------|--------------------------------------------|
| PPS                                                          | Répéficiaire                               |
|                                                              | Derleiiciaire                              |
| Création d'un bénéficiaire<br>iste des bénéficiaires         | Nom :                                      |
| Suivi des services par :<br>Déficience auditive              | Prénom :                                   |
| Déficience visuelle<br>Déficience motrice<br>Handicap mental | Date de naissance : (ex : 05/11/1972)      |
| Handicap psychique                                           | Sexe :                                     |
| Gestion des sessions                                         | Adresse :                                  |
| Export des données                                           | Code postal de résidence :                 |
| Ma fiche                                                     | Commune :                                  |
|                                                              | Tél : (ex: 0145263010)                     |
| Accueil PPS                                                  | (ou) Mail :                                |
| Retour menu général                                          |                                            |
| Se déconnecter                                               |                                            |

Formulaire « Création d'un bénéficiaire » :

Vous devez saisir l'ensemble des champs concernant le bénéficiaire puis l'enregistrer.

Vue « liste des bénéficiaires » : cette vue reprend l'ensemble des bénéficiaires que vous avez enregistré. Vous avez la possibilité d'utiliser l'outil de recherche par nom pour retrouver un bénéficiaire.

Dès lors que vous avez enregistré, ou choisi dans la liste un bénéficiaire, un nouveau bouton apparaît vous permettant de saisir les prestations de ce bénéficiaire :

Gérer les prestations

La fiche du bénéficiaire est modifiable à tout moment en cliquant sur le bouton : Modifier

Certains champs vous seront redemandés dans la prestation sur la situation du bénéficiaire au moment de la prestation. Si vous modifiez les données pré-remplies dans la prestation elles seront reprises dans la fiche bénéficiaire.

### **b. LES DIFFERENTES PRESTATIONS :**

Après avoir passé l'étape de la fiche bénéficiaire, l'extranet vous propose de saisir une prestation correspondant à ce bénéficiaire. Cliquer sur le bouton créer pour créer une prestation

| 🖉 http://extranet2.agetest.fr/s      | uiviactions/pps/v2/p                | ps.nsf - Windows Internet Explorer                                                                               |                                                     |                                                    |                                               |
|--------------------------------------|-------------------------------------|----------------------------------------------------------------------------------------------------|-----------------------------------------------------|----------------------------------------------------|-----------------------------------------------|
| COO - 🖲 http://extranet2.a           | getest.fr/suiviactions/pps/v        | /2/pps.nsf                                                                                                    |                                                     | 👻 😽 🗙 💐 Live Search                                | P -                                           |
| Fichier Edition Affichage Favoris    | s Outils ?                          |                                                                                                    |                                                     |                                                    |                                               |
| 🚖 Favoris 🛛 🍰 🔊 Plus de comp         | léments 🔹 d doodle                  | e Programmation facile 🧧 Intranet 🙋 Personna                                                                     | liser les liens 🙋 Procilia Le 1% Logement 🙋 Sytadin | l'état du trafic en Î 🔊 V-Trafic l'information tra | fic                                           |
| http://extranet2.agetest.fr/suiviacl | tions/pps/v2/pps.nsf                |                                                                                                    |                                                     | 🏠 • 🔂 - 🖃 🍓 • Page                                 | <ul> <li>Sécurité - Outils - 🔞 - *</li> </ul> |
| O Suivi d'actions                    |                                     | Ge                                                                                                    | stion des prestations de Test T                     | EST DI                                             | ·                                             |
|                                      |                                     |                                                                                                    |                                                     |                                                    |                                               |
| PPS                                  | Handicap Psy                        | ychique                                                                                                    |                                                     |                                                    |                                               |
|                                      |                                     |                                                                                                    |                                                     |                                                    |                                               |
| Liste des bénéficiaires              | Appui à un diag                     | gnostic approfondi Créer                                                                                         |                                                     |                                                    |                                               |
| • Suivi des services par :           |                                     |                                                                                                    |                                                     |                                                    | Précédent 1 Suivant                           |
| Handicap psychique                   | ≎n° BDC                             | ≎Date début prestation                                                                                           | n                                                   | ≎ Statut de la prestati                            | ion                                           |
|                                      | 40000001                            | 1 mai 2011                                                                                                    | 1 mai 2011                                          | Abandonnée                                         |                                               |
| Bons de commande                     |                                     |                                                                                                    |                                                     |                                                    |                                               |
| Liste des bons de commande           | Appui à l'élabor                    | ration du projet professionnel Créer                                                                             |                                                     |                                                    |                                               |
| Export des données                   |                                     |                                                                                                    |                                                     |                                                    |                                               |
|                                      | ≎n° BDC                             | ≎Date début prestation                                                                                           | n 🗘 Date fin prestation                             | ≎Statut de la prestati                             | ion                                           |
| Ma fiche                             | 40000001                            | 1 mai 2011                                                                                                    | 1 mai 2011                                          | Partielle                                          |                                               |
| Fiche type de prescription           |                                     |                                                                                                    |                                                     |                                                    |                                               |
|                                      | Appui à la valid                    | ation du projet professionnel Créer                                                                              |                                                     |                                                    |                                               |
| Accueil PPS                          | r oppen er ter rente                |                                                                                                    |                                                     |                                                    |                                               |
| Retour menu général                  | ≎n° BDC                             | ≎Date début prestation                                                                                           | ♦ Date fin prestation                               | ≎Statut de la prestation                           | Precedent Survant                             |
|                                      |                                     |                                                                                                    |                                                     |                                                    |                                               |
| Se déconnecter                       |                                     |                                                                                                    |                                                     |                                                    |                                               |
|                                      | <ul> <li>Appul a lintegr</li> </ul> | ation en entreprise ou formation                                                                                 | 26                                                  |                                                    |                                               |
|                                      | On <sup>o</sup> BDC                 |                                                                                                    |                                                     |                                                    | Précédent Suivant                             |
|                                      |                                     | V Date debut prestation                                                                                          | v bate im prestation                                | V Statut de la prestation                          |                                               |
|                                      |                                     |                                                                                                    |                                                     |                                                    |                                               |
|                                      | Suivi dans l'en                     | nploi Créer                                                                                                    |                                                     |                                                    |                                               |
|                                      |                                     |                                                                                                    |                                                     |                                                    | Précédent Suivant                             |
| Version - 2.0                        | ♥ n° BDC                            | © Date début prestation                                                                                          | ⇔ Date fin prestation                               | ⇔Statut de la prestation                           |                                               |
| Date : 05/01/2012                    |                                     |                                                                                                    |                                                     |                                                    |                                               |
| Rôle : Consultant                    | <                                   | li internetti internetti internetti internetti internetti internetti internetti internetti internetti internetti |                                                     |                                                    | >                                             |
|                                      |                                     |                                                                                                    |                                                     | S Intranet local                                   | 🖓 • 🔍 100% •                                  |
| 📲 démarrer 🔰 🎯 🤗 🛛                   | 🖻 🔤 👘 🏹 🌈                           | Annuaire V2 - Win 🛛 💋 Nouveau message                                                                            | 🖉 http://extranet2 🦉 Sans titre - Paini             | t 🦾 guide 🖾 Mode d'e                               | mploi ext 🤇 🖻 🚳 18:37                         |

Vous retrouverez ce même tableau <u>pour l'ensemble des bénéficiaires</u> dans les vues « suivi des services par : » situé dans le menu à gauche de votre écran.

 Suivi des services par : Déficience auditive Déficience visuelle Déficience motrice Handicap mental Handicap psychique

### c. Les formulaires prestations dans leur ensemble :

Nous présentons ici un formulaire type. La trame générale reste inchangée d'un formulaire à un autre. Seules les formulaires P3 auditive sont particuliers et sont détaillés plus loin dans le guide.

Chacun des formulaires se découpe en trois parties :

### i. L'identification du lot, du bon de commande :

| Prestation 1 Auditive                                                                                                    |                                                                                                   | Vous devez choisir          | le lot et le                                    | bon de commande sur lequel                                                           |
|----------------------------------------------------------------------------------------------------|---------------------------------------------------------------------------------------------------|-----------------------------|-------------------------------------------------|--------------------------------------------------------------------------------------|
| Numéro de lot : DA                                                                                                    | 80 🗸                                                                                              | , de fin du bon de cor      | mmande son                                      | t rappelées dans les choix.                                                          |
| Bon de commande : nº6                                                                                                    | 6132233 (du 01/                                                                                   | /06/2010 au 10/07/20        | 010) 🔽                                          |                                                                                      |
| Cotraitants et sous-traitants : Co                                                                                                    |                                                                                                   | Dan<br>cotra<br>cont        | is le cas d'u<br>aitance vous<br>tact du cotrai | ne sous-traitance ou d'une<br>s devez saisir le nom et le<br>itant ou sous-traitant. |
|                                                                                                    | <u>scription .</u>                                                                                |                             |                                                 |                                                                                      |
| Prescription                                                                                                    |                                                                                                   |                             | Vous day                                        | az abaisir la presarintaur de la                                                     |
| Nom du prescripteur :                                                                                                    | Cap Em                                                                                            | ploi 🎽                      | prestation                                      | et le Département. Dans le cas                                                       |
| Département du prescripteur :                                                                                                    | 🗌 Autre<br>80 💌                                                                                   |                             | des CAP<br>vous dem<br>préciser le              | Emploi et des SAMETH nous<br>andons éventuellement de<br>e nom de l'organisme.       |
| Nom de l'organisme :                                                                                                    |                                                                                                   | ~                           |                                                 |                                                                                      |
| Civilité :                                                                                                    | M. 💌                                                                                              | J                           |                                                 |                                                                                      |
| Nom du contact :                                                                                                    | DUPOND                                                                                            |                             |                                                 |                                                                                      |
| Prénom du contact :                                                                                                    | Pierre                                                                                            |                             |                                                 | Ensemble des informations                                                            |
| Téléphone du contact :                                                                                                    | 012345678                                                                                         | 39 (ex:014                  | 45263010)                                       | la date et le type de                                                                |
| (ou) Mail du contact :                                                                                                    | dupond.pie                                                                                        | erre@agefiph.asso.fr        |                                                 | aux éléments envoyés par<br>le prescripteur                                          |
| Date de la prescription :                                                                                                    | 01/06/2010                                                                                        | )                           | ]                                               |                                                                                      |
| Situation identifiée par le prescripteur :                                                                                                    |                                                                                                   |                             |                                                 | La partie identifiée par le<br>par le prescripteur n'est pas                         |
| <ul> <li>Appui au diagnostic approfone</li> <li>Appui à la validation du projet</li> <li>Appui à la réalisation d'un bila</li> <li>Appui à la réalisation d'une fo</li> <li>Appui à l'accès à l'emploi</li> <li>Appui au suivi dans l'emploi</li> <li>Appui à la recherche d'une so</li> <li>Appui à la mise en oeuvre d'u</li> </ul> | di<br>t professionnel<br>an orientation/co<br>ormation<br>olution de maintion<br>ne solution de m | mpétences<br>en<br>naintien |                                                 | intégrée pour les<br>prestations handicap<br>mental et psychique.                    |

### iii. La réalisation de la prestation :

|                                                                                                    | 1                                                                             |
|----------------------------------------------------------------------------------------------------|-------------------------------------------------------------------------------|
| Mise en oeuvre de la prestation                                                                                               | L'ensemble de ces dates doivent                                               |
| Date de la prise en compte de la prescription : 02/06/2010                                                                    | être chronologiques. Attention elles                                          |
| Date de premier contact avec la personne : 02/06/2010                                                                         | de fin de bon de commande et ne                                               |
| Date du début de la prestation : 03/06/2010                                                                                   | début de bon de commande.                                                     |
| Date de fin de prestation :<br>Correspondant à la transmission de la restitution au prescripteur 06/06/2010                   | ,                                                                             |
| Lieu de la réalisation<br>Un choix possible                                                                                   |                                                                               |
| <ul> <li>Iocaux du prescripteur</li> <li>Iocaux du prestataire</li> <li>organisme de formation</li> <li>entreprise</li> </ul> | ée la prestation. Dans<br>alisée en entreprise ou<br>on un complément<br>ndé. |
| Prestation réalisée en présence du prescripteur :                                                                             |                                                                               |
| 🔘 Oui 🔘 Non                                                                                                    |                                                                               |
| Type d'intervention                                                                                                    |                                                                               |
| <ul> <li>✓ Individuel</li> <li>Collectif</li> </ul>                                                                           |                                                                               |
| Fin du formulaire                                                                                                    |                                                                               |
| Prestation non menée à son terme                                                                                              |                                                                               |
| Fermer Enregistrer Enregistrer et fermer Valider                                                                              |                                                                               |

A la fin du formulaire vous avez 4 possibilités « fermer, enregistrer, enregistrer et fermer ou valider » (Cf. Notions importantes page 8)

#### iv. Prestations abandonnées :

Dans le cas où un bénéficiaire abandonne la prestation vous avez la possibilité de l'indiquer en cochant la case prévue à cet effet.

Prestation non menée à son terme

Problème de santé Reprise d'emploi Autre

# d. La prestation 3 auditive « entretien accompagnement / suivi avec l'opérateur référent » :

Elle correspond aux entretiens de 2 heures. Pour éviter de créé une nouvelle prestation P3 entretien de 2 heures pour un bénéficiaire vous pouvez créer des entretiens.

Si vous créez une P3 de 2h :

- 1- remplissez le formulaire
- 2- saisissez le 1<sup>er</sup> entretien à la fin du formulaire

| Date de l'entretien : |  |
|-----------------------|--|
|-----------------------|--|

- 3- Valider
- 4- Un tableau et nouveau bouton « créer un entretien complémentaire » apparaissent :

| <ul> <li>Liste des heures réalisées</li> </ul> |                    |       |             |  |  |
|------------------------------------------------|--------------------|-------|-------------|--|--|
| n° BDC                                         | Date entretien     | nb. I | h. Statut   |  |  |
| 66132233                                       | 2 juin 2010        | 2     | Validée     |  |  |
| 66132233                                       | 2 juin 2010        | 2     | Validée     |  |  |
| ► Fin du                                       | formulaire         |       |             |  |  |
| Prestation non menée à son terme               |                    |       |             |  |  |
| Fermer                                         | Créer un entretier | n com | plémentaire |  |  |

5 – Pour saisir un nouvel entretien vous devez cliquez sur le bouton créer à cet effet.

Vous pouvez donc ainsi ajouter autant d'entretiens que nécessaire pour un bénéficiaire et une prescription donnée.

L'Agefiph considèrera la 1<sup>ère</sup> date d'entretien comme la date de début de la prestation et la dernière date d'entretien comme la date de fin de la prestation.

### e. <u>La prestation « face à face » et les prestations pour le handicap</u> <u>psychique et mental :</u>

Ces prestations peuvent être réalisées sur plusieurs bons de commande et sur une durée définie par le prescripteur qui est variable d'une prestation à l'autre. Le formulaire est donc différent :

- 1- Vous devez saisir l'ensemble des champs comme les autres sauf le numéro de bon de commande, la date de début de prestation et la date de fin.
- 2- Dans la prescription vous devez saisir les éléments concernant le nombre d'heures prescrites.
- 3- A la fin du formulaire vous devez remplir les éléments suivants :

|   | Période réalisée                                            |                                                                                                    |        |                                                                                                    |  |
|---|-------------------------------------------------------------|----------------------------------------------------------------------------------------------------|--------|----------------------------------------------------------------------------------------------------|--|
|   | Bon de commande :                                           | ¥                                                                                                    |        |                                                                                                    |  |
|   | Date de début de la période considérée :                    | Cette période doit être incluse dans le                                                                        |        |                                                                                                    |  |
|   | Date de fin de la période considérée :                      |                                                                                                    | bon de | commande                                                                                                    |  |
|   | Nombre d'heures réalisées :                                 | 0                                                                                                    | -      |                                                                                                    |  |
|   | Nombre d'heures maximales restantes :<br>Type de prestation | 0 heures<br>prestation partielle<br>prestation terminée<br>Prestation non menée à son terme (abando            | onnée) | Prestation partielle : correspond à une<br>prestation qui n'est pas terminée et une autre<br>période pourra être saisie.<br>Prestation terminée : cela met fin à la prestation<br>et aucune autre heure ne pourra être saisie<br>même s'il reste des heures prescrites. |  |
| 2 | 1- Valider                                                  |                                                                                                    |        | Prestation non menée à son terme<br>(abandonnée) : cela permet d'indiquer que la<br>prestation est abandonnée. Attention vous                                                                                                    |  |
|   | I ha table a construction                                   | and a second second second second second second second second second second second second second second second |        | devrez mettre () dans le nombre d'heures                                                                                                    |  |

5- Un tableau et un nouveau bouton apparaissent : devrez mettre 0 dans le nombre d'heures.

Le tableau récapitule l'ensemble des périodes saisies et le nombre d'heures réalisées. Le bouton « créer une période complémentaire » permet d'ajouter des heures réalisées sur une nouvelle période ou d'abandonner la prestation.

| <ul> <li>Liste des heures réalisées (heures restantes : 11)</li> </ul> |                      |               |                  |                         |                      |  |  |
|------------------------------------------------------------------------|----------------------|---------------|------------------|-------------------------|----------------------|--|--|
| n° BDC                                                                 | début période        | fin période   | nb. h. réalisées | Statut de la prestation | Statut de la période |  |  |
| 40000001                                                               | 1 mai 2011           | 1 juin 2011   | 4                | Partielle               | Validée              |  |  |
| Fermer Créer un                                                        | e période complément | aire Imprimer |                  |                         |                      |  |  |

Lorsque vous indiquez « prestation terminée » le tableau indique dans la colonne type « complète ».

### 2. Saisir des sessions d'information formation :

Dans le cadre du marché « prestations ponctuelles spécifique » pour les prestations « handicap mental » et « handicap psychique », l'Agefiph vous a commandé des sessions d'information formation. Ces sessions doivent être saisie dans l'extranet.

| O Suivi d'actions                                                                                 | Liste des sessions |                       |                            |                   |             |
|---------------------------------------------------------------------------------------------------|--------------------|-----------------------|----------------------------|-------------------|-------------|
| PPS                                                                                               | Créer une session  |                       |                            |                   |             |
| <ul> <li>Création d'un bénéficiaire<br/>Liste des bénéficiaires</li> </ul>                        |                    |                       | ► Recherche par dat        | a de prestation : | ja ł        |
| <ul> <li>Suivi des services par :<br/>Déficience auditive</li> <li>Déficience visuelle</li> </ul> |                    |                       |                            |                   | Précédent 1 |
| Déficience motrice<br>Handicap mental                                                             | Statut             | Date de la prestation | Departement de realisation | ND. 1/2 J.        | Nº BDC      |
| Handicap psychique                                                                                | En cours           | 13/01/2012            | 03                         |                   | 1000024631F |
|                                                                                                   | En cours           | 23/01/2012            | 80                         | 1                 | 100002150IF |
| Gestion des sessions                                                                              | En cours           | 30/01/2012            | 60                         | 1                 | 100002150IF |
| Bons de commande                                                                                  | En cours           | 16/02/2012            | 74                         | 1                 | 100002101IF |
| Liste des bons de commande                                                                        | Validé             | 16/01/2012            | 10                         | 1                 | 100002147IF |
| Export des données                                                                                | Validé             | 16/01/2012            | 10                         | 1                 | 100002149IF |
|                                                                                                   | Validé             | 23/01/2012            | 51                         | 1                 | 100002149IF |
| Ma fiche                                                                                          | Validé             | 24/01/2012            | 52                         | 1                 | 100002147IF |
| A annual DDC                                                                                      | Validé             | 01/02/2012            | 01                         | 2                 | 100002102IF |
| Accueil PPS                                                                                       |                    |                       |                            |                   |             |
| Retour menu général                                                                               |                    |                       |                            |                   |             |
| Se déconnecter                                                                                    |                    |                       |                            |                   |             |

Pour créer une session vous devez cliquez sur le bouton :

Créer une session

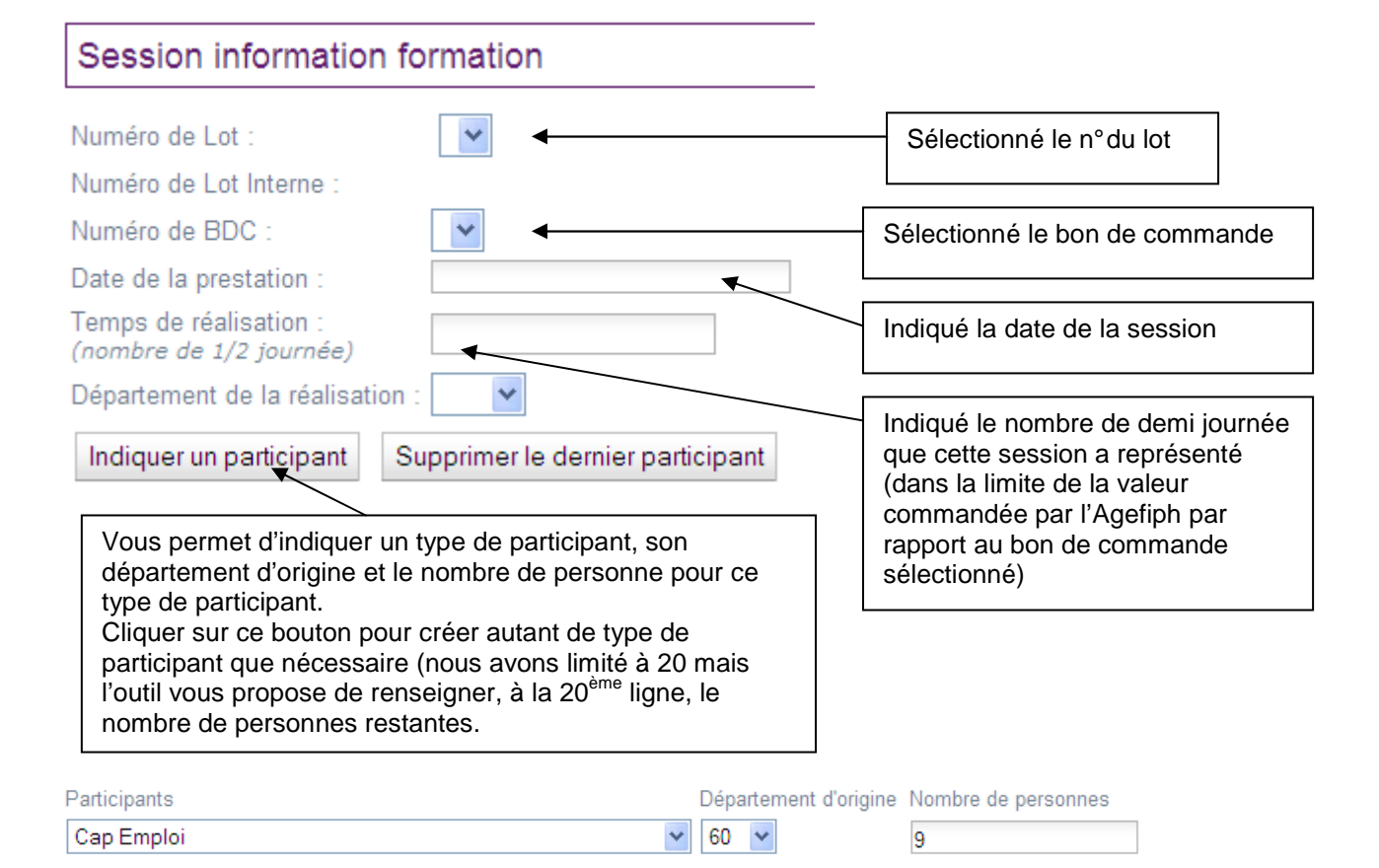

### 3. Redéfinition d'un numéro de bon de commande, « prestation sans bon de commande » :

**Ce cas arrive quand le prestataire clôture le bon de commande** et qu'une prestation n'est pas validée. L'information du numéro du bon de commande de ces prestations « en cours » s'efface automatiquement pour ne garder que l'information du numéro du lot.

Il vous appartient d'indiquer un nouveau bon de commande sur cette prestation si vous souhaitez qu'elle soit comptabilisée sur une nouvelle commande. Attention des contrôles sont opérés entre la date de fin de la prestation et les dates de « validité » de la commande (date de début et de fin du bon de commande).

Pour indiquer un bon de commande sur une prestation « en cours » ou « à redéfinir ».

1 - Cliquer sur « prestation sans bon de commande ».

| agefiph                                                                                                    | Ý                               |      |                     |             |
|----------------------------------------------------------------------------------------------------|---------------------------------|------|---------------------|-------------|
|                                                                                                    |                                 |      |                     |             |
| O Suivi d'actions                                                                                                    |                                 |      | Liste des bons      | de commande |
| PPS                                                                                                    |                                 |      | Précédent 1 Suivant |             |
|                                                                                                    | Numéro                          | Lot  | Statut              |             |
| Création d'un bénéficiaire                                                                                                    | 10000014                        | DM87 | Cloturé             |             |
| Liste des bénéficiaires                                                                                                    | 100001078                       | DM87 | Actif               |             |
|                                                                                                    | 100001542                       | DM87 | Actif               |             |
| <ul> <li>Suivi des services par :<br/>Déficience auditive</li> <li>Déficience visuelle</li> <li>Déficience motrice</li> </ul> | 66522554                        | DM87 | Cloturé             |             |
| • Bons de commande<br>Liste des bons de commande                                                                              | Prestations sans bon de command |      |                     |             |
| ▶ Ma fiche                                                                                                    |                                 |      |                     |             |
| Accueil PPS                                                                                                    |                                 |      |                     |             |

• Retour menu général

# 2- Cliquer sur la prestation « à redéfinir souhaitée »

| ugenph                                         |              |              |             |                    |           |              |               |         |
|------------------------------------------------|--------------|--------------|-------------|--------------------|-----------|--------------|---------------|---------|
|                                                |              |              |             |                    |           |              |               |         |
| O Suivi d'actions                              |              |              | Liste des p | restations sans bo | on de com | mande        |               |         |
| PPS                                            |              |              |             |                    |           |              | Précédent     | 1 Suiva |
|                                                | Déficience 🗘 | Prestation 🗘 | Nom 🗘       | Prénom             | Nb. h.    | Prescripteur | Dept. prescr. | Lot     |
| Création d'un bénéficiaire                     | Mobilité     | P1           | DEALIDELET  | Césile.            | 8.0       | SAMETH       | 87            | DM87    |
| Liste des bénéficiaires                        | Mobilité     | P1           | FAVE        | Dahart             | 8.0       |              | 87            | DM87    |
| • Suivi dos convisos par :                     | Mobilité     | P2           |             | Debet              | 20.0      |              | 87            | DM87    |
| Déficience auditive                            | Mobilité     | P1           | TANINGOT    | Madina             | 8.0       |              | 87            | DM87    |
| Déficience motrice                             | Mobilité     | P2           |             | •• •               | 20.0      |              | 87            | DM87    |
|                                                | Mobilité     | P2           | MANCAD      | 17 - A             | 20.0      |              | 19            | DM87    |
| Bons de commande<br>Liste des bons de commande | Mobilité     | P1           | MALIDY      | loop alouda        | 8.0       |              | 87            | DM87    |
|                                                | Mobilité     | P2           | MANNI       | Jean cladee        | 20.0      |              | 87            | DM87    |
| Ma fiche                                       | Mobilité     | P3           | METHER.     | valette            | 8.0       |              | 87            | DM87    |
|                                                | Mobilité     | P2           |             | 200101100          | 20.0      |              | 87            | DM87    |
| Accueil PPS                                    | Mobilité     | P2           | 201001005   | e :                | 20.0      | Pôle Emploi  | 87            | DM87    |
|                                                |              |              |             |                    | 0.0       |              |               |         |
| Retour menu général                            |              |              |             |                    |           |              |               |         |

# 3- Sur la fiche cliquer sur modifier : agefiph

| Suivi d'actions                                                                              | Situation identifiée par le prescripteur :<br><sup>Multi-ohoix</sup>                                                                         |                                                                                                    |  |  |  |
|----------------------------------------------------------------------------------------------|----------------------------------------------------------------------------------------------------|----------------------------------------------------------------------------------------------------|--|--|--|
| PPS                                                                                          | Appui au diagnostic approfondi Appui à la validation du projet prof Appui à la réalisation d'un bian ari                                     | ✓ Appui au diagnostic approfondi ✓ Appui à la validation du projet professionnel ✓ Appui à la validation d'un bilan aviantation (compétences) |  |  |  |
| Création d'un bénéficiaire<br>Liste des bénéficiaires                                        | Appul a la réalisation d'un bilan orientation/competences<br>Appui à la réalisation d'une formation<br>Appui à l'accès à l'emploi            |                                                                                                    |  |  |  |
| Suivi des services par :<br>Déficience auditive<br>Déficience visuelle<br>Déficience motrice | Appui au suivi dans l'emploi Appui à la recherche d'une solution de maintien Appui à la mise en oeuvre d'une solution de maintien            |                                                                                                    |  |  |  |
|                                                                                              | Mise en oeuvre de la prestation                                                                                                    |                                                                                                    |  |  |  |
| Bons de commande                                                                             | Date de la prise en compte de la prescription                                                                                                | : 19/05/2011                                                                                                    |  |  |  |
| liste des bons de commande                                                                   | Date de premier contact avec la personne :                                                                                                   | 23/05/2011                                                                                                    |  |  |  |
| Ma fiche                                                                                     | Date du début de la prestation :                                                                                                    | 06/06/2011                                                                                                    |  |  |  |
| Accueil PPS                                                                                  | Date de fin de prestation :<br>Correspondant à la transmission de la restitution au prescripteur                                             |                                                                                                    |  |  |  |
| Retour menu général                                                                          | Lieu de la réalisation<br>Un choix possible                                                                                                  |                                                                                                    |  |  |  |
|                                                                                              | <ul> <li>locaux du prescripteur</li> <li>locaux du prestataire</li> <li>organisme de formation</li> <li>entreprise</li> <li>autre</li> </ul> |                                                                                                    |  |  |  |
|                                                                                              | Prestation réalisée en présence du prescripte                                                                                                | eur :                                                                                                    |  |  |  |
|                                                                                              | Non                                                                                                    |                                                                                                    |  |  |  |
|                                                                                              | Type d'intervention                                                                                                    |                                                                                                    |  |  |  |
|                                                                                              | ☑ Individuel<br>□ Collectif                                                                                                    |                                                                                                    |  |  |  |
|                                                                                              | Fin du formulaire                                                                                                    |                                                                                                    |  |  |  |
| Version : 1.5.4a                                                                             | Prestation non menée à son terme                                                                                                    |                                                                                                    |  |  |  |
| Date : 14/04/2011<br>Rôle : Consultant                                                       | Fermer Modifier Supprimer Imprim                                                                                                    | er                                                                                                    |  |  |  |
|                                                                                              |                                                                                                    |                                                                                                    |  |  |  |

19

4 – Choisissez un nouveau numéro de bon de commande.

Attention la date de fin de prestation doit être comprise entre la date de début et de fin du bon de commande sélectionné. Ce contrôle s'effectue lors de la Validation de la prestation.

| agefiph                                               | Ý                                                                                   |                                       |  |
|-------------------------------------------------------|-------------------------------------------------------------------------------------|---------------------------------------|--|
|                                                       |                                                                                     |                                       |  |
| O Suivi d'actions                                     | Prestation 1 Motrice                                                                |                                       |  |
| PPS                                                   | Bénéficiaire :                                                                      |                                       |  |
| Création d'un bénéficiaire<br>Liste des bénéficiaires | Numéro de lot : DM8                                                                 | 7 💌                                   |  |
|                                                       | Bon de commande :                                                                   | <b>_</b>                              |  |
| Suivi des services par :<br>Déficience auditive       | Cotraitants et sous-traitants : n°100                                               | 0001078 (du 01/01/2011 au 31/12/2011) |  |
| Déficience visuelle<br>Déficience motrice             | Prescription                                                                        |                                       |  |
| • Bons de commande                                    | Nom du prescripteur :                                                               |                                       |  |
| Liste des bons de commande                            |                                                                                     | □ Autre                               |  |
| ▶ Ma fiche                                            | Département du prescripteur :                                                       | 87 💌                                  |  |
| Accueil PPS                                           | Civilité :                                                                          | Mme 💌                                 |  |
| Retour menu général                                   | Nom du contact :                                                                    | Funnada a                             |  |
| r Ketour menu generur                                 | Prénom du contact :                                                                 | 1 <sup>***</sup>                      |  |
|                                                       | Téléphone du contact :                                                              | (ex:0145263010)                       |  |
|                                                       | (ou) Mail du contact :                                                              |                                       |  |
|                                                       | Date de la prescription :                                                           | 19/05/2011                            |  |
|                                                       | Prescription au bénéfice d'un salarié : 🗖 Oui                                       |                                       |  |
|                                                       | Situation identifiée par le prescripteur :<br><sup>Multi-ohoix</sup>                |                                       |  |
|                                                       | ☑ Appui au diagnostic approfondi<br>□ Appui à la validation du projet professionnel |                                       |  |

5- Enregistrer la prestation pour pouvoir revenir dessus

Ou

Valider la prestation si vous souhaitez qu'elle soit comptée pour l'Agefiph. Cette opération entraine des contrôles de cohérence des différentes informations que vous avez renseignées.